## **Rittal Configuration System**

Application Note 2018-07-01

Export part list (bill of material) and import in Microsoft Excel 2013 and 2016

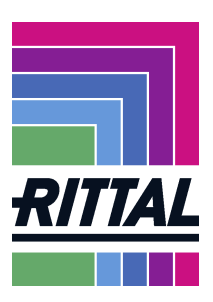

This application note explains the export of a parts list from RiCS and the import into Excel 2013 or 2016.

1. After or during the configuration you are able **to export a bill of material** of your current configuration.

Click CSV-Button on top right side of the configurator.

|                                                                                                    | 4/ |
|----------------------------------------------------------------------------------------------------|----|
| Weiter                                                                                                    |    |
| Export bill of material                                                                                                    |    |
| Save the bill of materials on your computer as a .csv file. You can then import<br>this e.g. into a spreadsheet program.<br>File name (can be changed)<br>VXIN_8608199_2018-04-20_10-35-16 .csv |    |
| Cancel Save                                                                                                    |    |

CLIMATE CONTROL

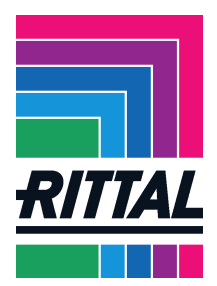

2. The "Opening..." dialog opens.

## To import this file do the following:

Enable "Save File" and click "OK". Specify the location where you would like to save the file.

| Opening csv-BOM 2017-04-06 11_37_23.csv                                         |                                       |  |  |  |  |  |
|---------------------------------------------------------------------------------|---------------------------------------|--|--|--|--|--|
| You have chosen to open:                                                        |                                       |  |  |  |  |  |
| 👪 csv-BOM 201                                                                   | 7-04-06 11_37_23.csv                  |  |  |  |  |  |
| which is: Microsoft Excel Comma Separated Values File (86 bytes)<br>from: blob: |                                       |  |  |  |  |  |
| What should Firefor                                                             | x do with this file?                  |  |  |  |  |  |
| O Open with                                                                     | O Open with Microsoft Excel (default) |  |  |  |  |  |
| Save File                                                                       |                                       |  |  |  |  |  |
| Do this <u>a</u> utomatically for files like this from now on.                  |                                       |  |  |  |  |  |
|                                                                                 | OK Cancel                             |  |  |  |  |  |

3. Open Microsoft Excel, go to "New", and create a "Blank workbook".

| $(\epsilon)$ |       |                             |          |          |          |  |  |  |
|--------------|-------|-----------------------------|----------|----------|----------|--|--|--|
| Info         | Ne    | New                         |          |          |          |  |  |  |
| New          |       |                             |          |          |          |  |  |  |
| Open         | Sear  | Search for online templates |          |          |          |  |  |  |
| Save         | Sugge | sted searches:              | Business | Personal | Industry |  |  |  |
| Save As      | FEATU | FEATURED SHARED             |          |          |          |  |  |  |
| Print        |       |                             |          |          |          |  |  |  |
| Share        |       | Α                           | В        | С        |          |  |  |  |
| Export       | 1     |                             |          |          |          |  |  |  |
| Publish      | 3     |                             |          | -        |          |  |  |  |
| Close        | 5     |                             |          | Blank w  | orkbook  |  |  |  |
|              |       | k workbook                  |          |          |          |  |  |  |
| Account      | Diali | R WOIRDOOK                  |          |          |          |  |  |  |

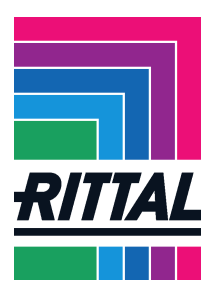

## 4. A "Blank workbook" will open.

Go to the ribbon bar "Data", tab "Get External Data" and click the button "From Text".

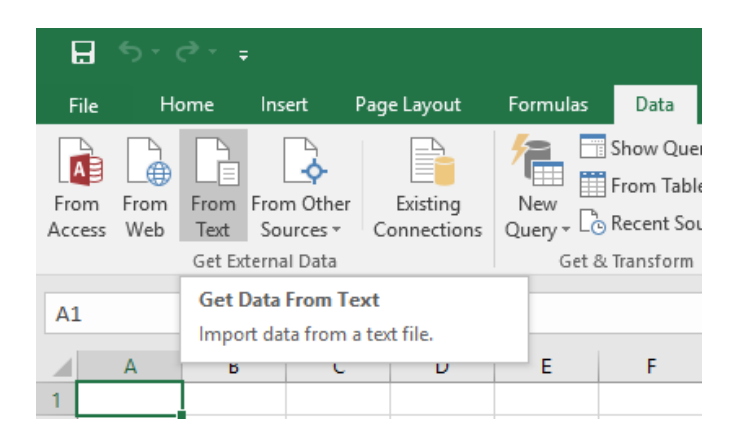

The 'Import Text File" dialog opens.
 Find and select the file just saved and click "Import".

| Import Text File                              | 2          |                  |                 |          |                   |                | ×         |
|-----------------------------------------------|------------|------------------|-----------------|----------|-------------------|----------------|-----------|
| $\leftarrow \rightarrow \cdot \cdot \uparrow$ | 🕹 « > Do   | ownloads         |                 | √ Ū      | Search Downloa    | ads            | Q         |
| Organize 🔻                                    | New folder |                  |                 |          |                   | :== <b>-</b> [ | □ ?       |
| 🕹 Downloads                                   | · ^        | Name             | ^               |          | Date mo           | dified         | Туре      |
| 👌 Music                                       |            | sv-BOM 201       | 7-04-06 11_37_  | 23.csv   | 4/6/2017          | 11:31 AM       | Microsoft |
| Pictures                                      |            |                  |                 |          |                   |                |           |
| 📑 Videos                                      |            |                  |                 |          |                   |                |           |
| SDISK (C:                                     | ) 🗸 .      | C                |                 |          |                   |                | >         |
| -                                             | File nar   | ne: csv-BOM 2017 | 7-04-06 11_37_2 | 23.csv ~ | Text Files (*.prr | ı;*.txt;*.csv) | ~         |
|                                               |            |                  | Т               | ools 🔻   | Import            | Ca             | ncel      |

 The "Text Import Wizard" opens.
 "File origin:" choose "65001: Unicode (UTF-8)", if not set already. Click "Finish".

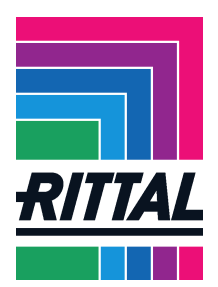

| Text Import Wizard - Step 1 of 3                                                                                                    | ?            | ×        |
|----------------------------------------------------------------------------------------------------|--------------|----------|
| The Text Wizard has determined that your data is Delimited.<br>If this is correct, choose Next, or choose the data type that best describes your data. |              |          |
| Original data type<br>Choose the file type that best describes your data:                                                                              |              |          |
| Start import at row: 1 File origin: 65001 : Unicode (UTF-8)                                                                                            |              | ~        |
| ☐ <u>M</u> y data has headers.                                                                                                    |              |          |
| Preview of file C:\Downloads\csv-BOM 2017-04-06 11_37_23.csv.                                                                                          |              |          |
| 1_1030500;紧装式控制机柜 AE;1件<br>2_3237200;输出过滤器 标准型;1包装单元<br>3_<br>4_<br>5_                                                                                 |              | <b>^</b> |
| <                                                                                                    |              | >        |
| Cancel < Back <u>N</u> ext >                                                                                                    | <u>F</u> ini | sh       |

7. The "Import Data" dialog opens.

## Click "OK".

Info: In this dialog it can be specified in which cell(s) the part list will be imported.

| Import Data                                                                                                    | ?   | ×        |
|----------------------------------------------------------------------------------------------------|-----|----------|
| Select how you want to view this data in y  Table  PivotTable Report  OPivotChart  Only Create Connection  Where do you want to put the data?  Existing worksheet: | our | workbook |
| =SAS1                                                                                                    | ¢.  |          |
| Add this data to the Data Model                                                                                                    |     |          |
| P <u>r</u> operties OK                                                                                                    |     | Cancel   |

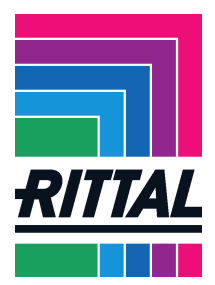

8. The parts list will successfully be imported.

| ⊟              |                       | Ŧ                   |                        |             |                   |                                                    |
|----------------|-----------------------|---------------------|------------------------|-------------|-------------------|----------------------------------------------------|
| File           | Home                  | Insert              | Page Layo              | out         | Formulas          | Data                                               |
| From<br>Access | From From<br>Web Text | From Oth<br>Sources | ner Existin<br>Connect | ng<br>tions | New<br>Query + Co | Show Quer<br>From Table<br>Recent Sou<br>Transform |
| A1             |                       | ×                   | √ f <sub>x</sub>       |             |                   |                                                    |
|                |                       | А                   |                        |             | В                 | с                                                  |
| 1 103          | 80500;紧装式             | 控制机相                | Ē <mark>AE;1</mark> 件  |             |                   |                                                    |
| 2 323          | 37200;输出过             | 滤器 标准               | ŧ型;1包装·                | 单元          |                   |                                                    |
| 2              |                       |                     |                        |             |                   |                                                    |